## ELECTRONIC NON-COMPETITIVE APPROVAL REQUEST FORM

## **APPROVAL STEPS USING MS TEAMS**

## 1. Open MS Teams

2. Find and select the **Approvals** app. If it is not in your left sidebar, check within the 3 dots on the left sidebar as shown below:

| < 5          |                                                      | Q. Search                                                                                                    | Reming College 🤐 🗇 🗙            |
|--------------|------------------------------------------------------|----------------------------------------------------------------------------------------------------|---------------------------------|
|              | Teams =                                              | General Posts Files - Staff Notebook Project Plans +                                                                 | Cli Meet 🗠                      |
| (ii)<br>Oue  | Your teams                                           | 🕂 New 🗸 🕴 Upload 🗸 🐵 Copy link 🖓 Sync 🛓 Download 🙄 Add shortout to OneOrive 🐵 Open in SharePoint 🕂 Add Cloud Storage | $\equiv$ All Documents $ \sim $ |
| (i)<br>Team  |                                                      | Documents > General                                                                                                  |                                 |
| Auspanen     |                                                      | D Name - Modified - Modified By -                                                                                    |                                 |
| Calendar     |                                                      |                                                                                                    |                                 |
| &<br>cats    |                                                      |                                                                                                    |                                 |
| E.           | Find an app Q                                        |                                                                                                    |                                 |
| Charlose.    |                                                      |                                                                                                    |                                 |
| Tanka ity PL | Shifts Edu Class Edu Staff Wike<br>Notebook Notebook |                                                                                                    |                                 |
|              | Stream                                               | Drag files here                                                                                                    |                                 |
| Argen        |                                                      |                                                                                                    |                                 |
|              | Automate (Seta)                                      |                                                                                                    |                                 |
|              | More apps 🗦                                          |                                                                                                    |                                 |
|              |                                                      |                                                                                                    |                                 |
|              |                                                      |                                                                                                    |                                 |
|              |                                                      |                                                                                                    |                                 |
| ()<br> 400   | 👸 Join or create a team 🛞                            |                                                                                                    |                                 |

3. From the **Approvals** app, select Approvals and Received, as shown below:

| C ⇒ 2            |                              | Q. Search                                                                              |           |                       |         | • Reming College 🧠 – 🗇 🗙                             |
|------------------|------------------------------|----------------------------------------------------------------------------------------|-----------|-----------------------|---------|------------------------------------------------------|
| Activo           | Approvals Received Sent      |                                                                                        |           |                       |         | + New approval request                               |
| (C)<br>Over      | -                            |                                                                                        |           |                       |         | $\nabla$ Filter – Fleming College (default) $ \sim $ |
| 685              | Approvals                    | Approvals                                                                              |           |                       |         | Í                                                    |
| é                | Adobe Sign                   | Request title                                                                          | Status    | Created               | Sent by | Sent to                                              |
| Assignments      | boobign                      |                                                                                        |           |                       | -       | -                                                    |
| Caverdar         |                              |                                                                                        |           |                       |         |                                                      |
| can              |                              |                                                                                        |           |                       |         |                                                      |
| 0                |                              |                                                                                        |           |                       |         |                                                      |
| Q.<br>Overlander |                              |                                                                                        |           |                       |         |                                                      |
| There has Pr.    |                              |                                                                                        |           |                       |         |                                                      |
| C                |                              |                                                                                        |           |                       |         |                                                      |
|                  |                              |                                                                                        |           |                       |         |                                                      |
|                  |                              |                                                                                        |           |                       |         |                                                      |
| Ages             |                              |                                                                                        |           |                       |         |                                                      |
|                  |                              |                                                                                        |           |                       |         |                                                      |
|                  |                              |                                                                                        |           |                       |         |                                                      |
|                  |                              |                                                                                        |           |                       |         |                                                      |
|                  |                              |                                                                                        |           |                       |         |                                                      |
|                  |                              |                                                                                        |           |                       |         |                                                      |
| ()<br>           | ③ Create or manage templates | unter-monihilation i constantidor oddatas tos tos servicios donordi. cantol e e bostas | CARLINE . | sees of a second burn | -       | -                                                    |
|                  |                              |                                                                                        |           |                       |         |                                                      |

4. Select items with a 'Request Title' of **Non-Competitive Procurement Request** and with a 'Status' of **Requested**:

| <              |                              | Q. Search                            |           |                        | ···· Remity            | acatege 🚗 – 🗆 🗙                     |
|----------------|------------------------------|--------------------------------------|-----------|------------------------|------------------------|-------------------------------------|
| D.<br>Activo   | Approvals Received Sent      |                                      |           |                        |                        | + New approval request              |
| (C)<br>(C)48   |                              |                                      |           |                        | Requested X Y Fifter ( | 1) Fleming College (default) $\sim$ |
| (B)<br>Tearra  | Approvals                    | Approvals                            |           |                        |                        |                                     |
| Antiproverti   | Adobe Sign<br>DecuSign       | Request title                        | Status    | Created                | Sent by                | Sent to                             |
| Generater      |                              | Chon-Competitive Procurement Request | Requested | 2022-06-01 845:44 a.m. |                        |                                     |
| S              |                              |                                      |           |                        |                        |                                     |
| D              |                              |                                      |           |                        |                        |                                     |
| 0]<br>Crusters |                              |                                      |           |                        |                        |                                     |
| There has the  |                              |                                      |           |                        |                        |                                     |
| 6              |                              |                                      |           |                        |                        |                                     |
|                |                              |                                      |           |                        |                        |                                     |
| (22)           |                              |                                      |           |                        |                        |                                     |
| Ages           |                              |                                      |           |                        |                        |                                     |
|                |                              |                                      |           |                        |                        |                                     |
|                |                              |                                      |           |                        |                        |                                     |
|                |                              |                                      |           |                        |                        |                                     |
|                |                              |                                      |           |                        |                        |                                     |
| ()<br>***      | ③ Create or manage templates |                                      |           |                        |                        |                                     |
|                |                              |                                      |           |                        |                        |                                     |

5. This will bring-up the Approve/Reject Dialog Box. Scroll down until you find the link to the details of the Non-Competitive Procurement Request Form, as shown below:

| <b>C</b> (3)             |                                | <br>Q. Search                               |                                                                                                    |    |             | Reming College 🤫 — 🗆 🔿 | ¢. |
|--------------------------|--------------------------------|---------------------------------------------|----------------------------------------------------------------------------------------------------|----|-------------|------------------------|----|
| Activo                   | Approvals Recent               |                                             |                                                                                                    |    |             | + Series and Second    |    |
| 04                       |                                |                                             |                                                                                                    |    |             |                        |    |
| 185<br>Team              |                                | Approvals                                   |                                                                                                    |    |             |                        |    |
| Assignments              |                                | Non-Companitive Procurement Request for Cut | Approvals                                                                                                    | ×  | Co Mar from | ann an Anna            |    |
| Calendar                 |                                |                                             | Approval request details Approval Progress                                                                                                    | •  |             |                        |    |
| - 5 C                    |                                |                                             | Budget Manager:<br>Budget Manager Approved: Yes<br>VP/SMT Member:<br>VP/SMT Member:                                                                                                    |    |             |                        |    |
| 1 S                      |                                |                                             | Purchasing Level I: Ken McLean<br>Purchasing Level I: Ken McLean<br>Purchasing Level I: Reviewed: Review Pending                                                                                            |    |             |                        |    |
| Destante<br>Terra by Pr. |                                |                                             | Purchasing Level II Approved: Review Pending<br>Vice President Corporate Finance: Annie Lam<br>Vice President Corporate Finance Approved: Review Pending                                                    | 3. |             |                        |    |
| 6                        |                                |                                             | President's Approval Required? No<br>Board of Governors Approval Required? No                                                                                                    |    |             |                        |    |
|                          |                                |                                             | Cinek Stan-Comparison Processment Respects information to re- wither full details<br>along months commands amounted and each local of the approval process prior to<br>approving or rejecting this request. |    |             |                        |    |
|                          |                                |                                             | Conventa                                                                                                    |    |             |                        |    |
| Ages                     |                                |                                             | Add your comments here                                                                                                    |    |             |                        |    |
|                          |                                |                                             | Roject Approve                                                                                                    |    |             |                        |    |
|                          |                                |                                             |                                                                                                    |    |             |                        |    |
|                          |                                |                                             |                                                                                                    |    |             |                        |    |
|                          |                                |                                             |                                                                                                    |    |             |                        |    |
| 0                        | (). Create of manage temptates |                                             |                                                                                                    |    |             |                        |    |
|                          |                                |                                             |                                                                                                    |    |             |                        |    |

6. Upon selecting the link you will be re-directed to the MS Sharepoint location where you can review the specific details of the Non-Competitive Procurement Request. Once you have reviewed, come back to MS Teams and make your determination of Reject or Approve. Include a comment to support your decision.